# moodle

- Home
- Documentation
- Downloads
- Demo
- Tracker
- Development
- Translation
- Moodle.net
- Search

### You are here

# **OAuth 2 Google service**

Note: You are currently viewing documentation for Moodle 3.3. Up-to-date documentation for the latest stable version of Moodle is probably available here: **OAuth 2 Google service.** 

Main page ► Managing a Moodle site ► Server settings ► OAuth 2 services ► OAuth 2 Google service OAuth 2 services

- Facebook service
- Google service
- LinkedIn service
- Microsoft service
- Twitter service

#### Features requiring the OAuth 2 Google service

You will need to set up an OAuth 2 Google service in order to use the following features:

- Google Drive repository
- OAuth 2 authentication for enabling users to log in to Moodle with their Google account
- Google Drive converter for converting assignment submission files to PDF for teachers to annotate

#### **OAuth 2 Google service setup**

To set up an OAuth 2 client with Google, first we need to login to the Google Developers Console and create a new project.

Create a new project using the menu at the top of the page.

|                                           | -                                                                                                    |
|-------------------------------------------|----------------------------------------------------------------------------------------------------|
| Create project                            |                                                                                                    |
| RECENT<br>My Project optical-highway-1569 |                                                                                                    |
| View more projects                        | omatica                                                                                                    |
| ACTIVITY FOR THE LAST HOUR                |                                                                                                    |
|                                           | Create project    RECENT   My Project optical-highway-1569   View more projects   Activity for the last nour |

Call the new project whatever you like, this name is not shown to users when they are asked to authorise this application.

| There are no errors for t | his time nerio                                                                                                    |
|---------------------------|----------------------------------------------------------------------------------------------------|
|                           |                                                                                                    |
|                           |                                                                                                    |
|                           |                                                                                                    |
| t j                       |                                                                                                    |
|                           |                                                                                                    |
| CANCEL                    | CREATE                                                                                                    |
|                           | 1000 C.C.C.                                                                                                    |
|                           |                                                                                                    |
|                           | There are no errors for the concern of the concern of the concern |

Select "credentials" from the menu on the left.

| API       | API Manager      |
|-----------|------------------|
| ¢         | Dashboard        |
| Ш         | Library          |
| 0-        | Credentials      |
|           |                  |
| Switch to | credentials page |

Setup the consent screen for your application. This is where you provide the public information that is shown to users when they are asked to authorise your application. Setting a product name is the minimum information that is required, but the more information you provide here - the more confidence users will have when granting this authorisation.

| Credentials                                                          |                                                                             |  |  |  |
|----------------------------------------------------------------------|-----------------------------------------------------------------------------|--|--|--|
| Credentials OAuth consent screen Domain verification                 |                                                                             |  |  |  |
| Email address 📀                                                      |                                                                             |  |  |  |
| damyon.wiese@gmail.com 👻                                             |                                                                             |  |  |  |
| Product name shown to users                                          |                                                                             |  |  |  |
| Moodle                                                               |                                                                             |  |  |  |
| Homepage URL (Optional)                                              |                                                                             |  |  |  |
| https:// or http://                                                  | The consent screen will be shown to                                         |  |  |  |
| Product logo URL (Optional)                                          | to their private data using your client<br>ID. It will be shown for all     |  |  |  |
| http://www.example.com/logo.png                                      | applications registered in this<br>project.                                 |  |  |  |
| This is how your logo will look to end users<br>Max size: 120x120 px | You must provide an email address<br>and product name for OAuth to<br>work. |  |  |  |
| Privacy policy URL<br>Optional until you deploy your app             |                                                                             |  |  |  |
| https:// or http://                                                  |                                                                             |  |  |  |
| Terms of service URL (Optional)                                      |                                                                             |  |  |  |
| https:// or http://                                                  |                                                                             |  |  |  |
| Save Cancel                                                          |                                                                             |  |  |  |
| tup consent screen                                                   |                                                                             |  |  |  |

Now you can create some client credentials. Switch to the credentials tab and create a new OAuth client ID.

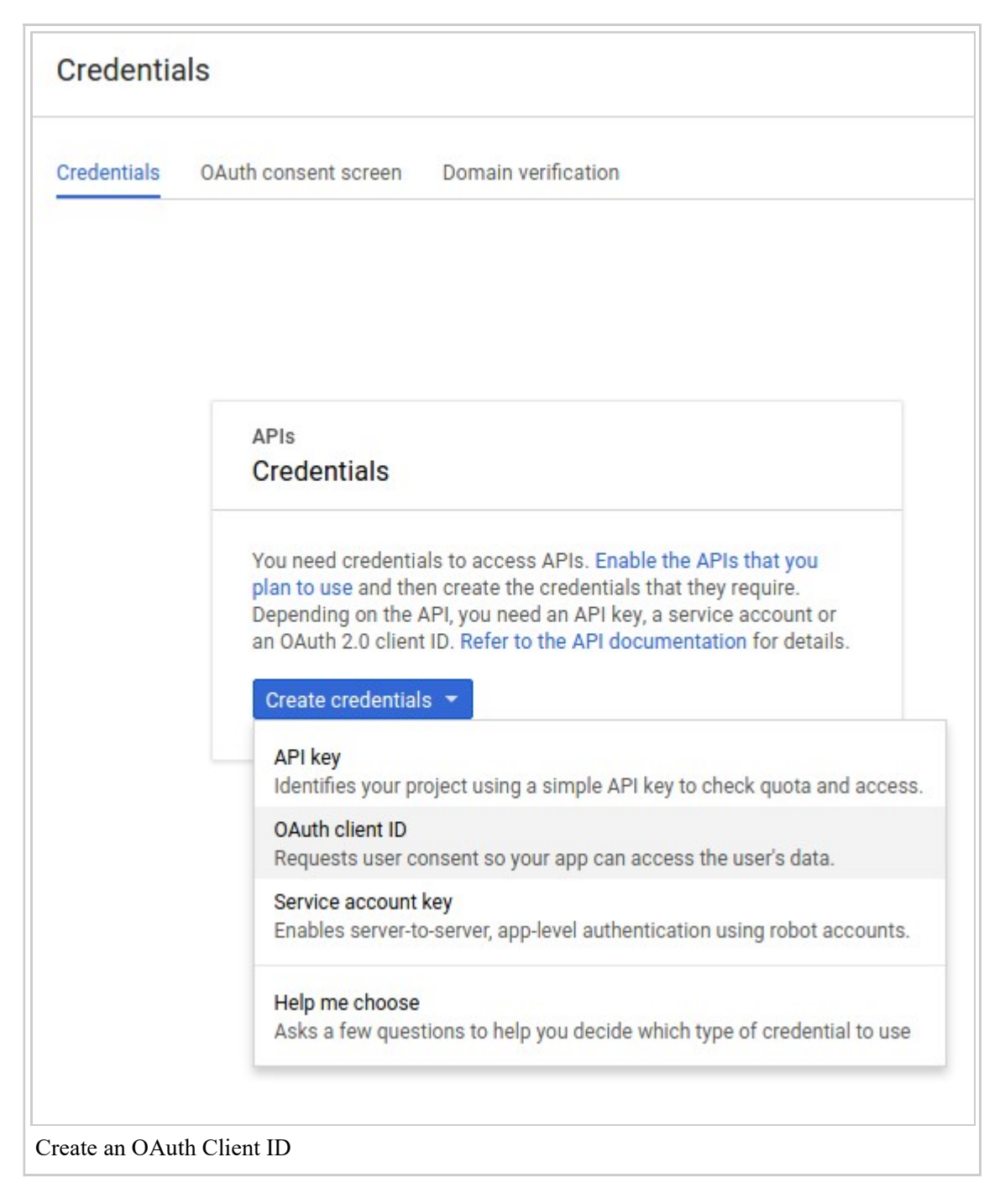

Setup the credentials for a Web Application. The most important setting here is to set the callback URL ("Authorized redirect URI"). This must be set to "your moodle site url + /admin/oauth2callback.php". If your moodle site was accessible at https://lemon.edu/ then this callback URL should be set to https://lemon.edu/ /admin/oauth2callback.php. Make sure this box has saved properly.

| Crea                                             | lentials                                                                                                    |
|--------------------------------------------------|----------------------------------------------------------------------------------------------------|
| 4                                                |                                                                                                    |
| Create                                           | e client ID                                                                                                    |
| Applica<br>We<br>And<br>Chi<br>iOS<br>Pla<br>Oth | ation type<br>eb application<br>droid Learn more<br>rome App Learn more<br>S Learn more<br>ayStation 4<br>her                                                                                                    |
| Web                                              | client 1                                                                                                    |
| Aut<br>For<br>(htt                               | thorised JavaScript origins<br>use with requests from a browser. This is the origin URI of the client application. It can't contain a will<br>tp://*.example.com) or a path (http://example.com/subdir). If you're using a nonstandard port, you mu<br>the origin URI.                                                               |
| h                                                | ttp://www.example.com                                                                                                    |
| Aut<br>For<br>hav<br>pro                         | thorised redirect URIs<br>use with requests from a web server. This is the path in your application that users are redirected to a<br>ve authenticated with Google. The path will be appended with the authorisation code for access. Must<br>stocol. Cannot contain URL fragments or relative paths. Cannot be a public IP address. |
| ht                                               | ttps://your-moodle-site.edu/admin/oauth2callback.php                                                                                                    |
|                                                  | .ttp://www.example.com/oauth2callback                                                                                                    |
| h                                                |                                                                                                    |
| h                                                | Cancel                                                                                                    |

When you have saved the information on this page, Google will give you the client ID and client secret that you need to enter into Moodle.

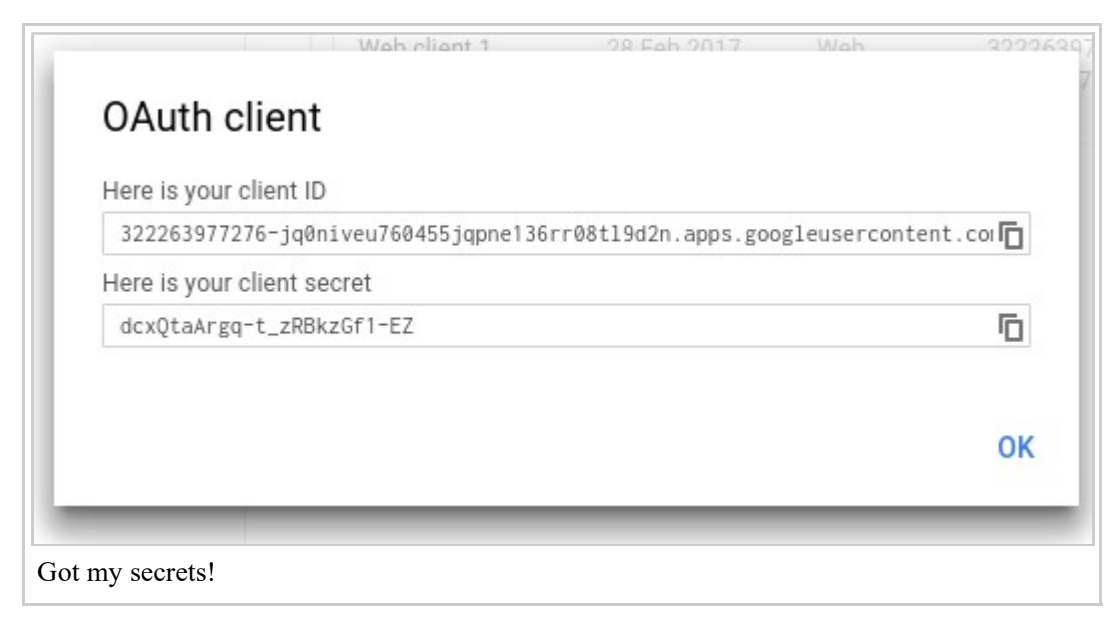

Finally we have to enable the Drive API (if we want to use the google drive repository or file converter plugins).

| Select Dr |                                                    |  |
|-----------|----------------------------------------------------|--|
|           | ive API                                            |  |
|           | Google Apps Marketplace SDK<br>Admin SDK<br>V More |  |
|           | Gmail API                                          |  |
|           | Drive API<br>Calendar API                          |  |
|           | Google Apps APIs                                   |  |
| View the  | Library tab                                        |  |
| 0-        | Credentials                                        |  |
| 믪         | Library                                            |  |
| ¢         | Dashboard                                          |  |
|           | Artivianagei                                       |  |
| API       | ADI Manager                                        |  |

### **App verification**

NOTE: If you are just using this for document conversion you will not need to verify (as it only uses one account). You will, however, need to verify your ownership of your domain (see, [1])

The Google Drive repository and Google Drive converter also require the app to be verified by completing the OAuth Developer Verification Form. The list of scopes that Moodle requires are:

openid profile email https://www.googleapis.com/auth/drive

See the discussion Google Drive Repository and Moodle 3.3.1 for more details.

Retrieved from "https://docs.moodle.org/33/en/index.php?title=OAuth\_2\_Google\_service&oldid=128980"

Categories: Site administration | OAuth 2

- This page was last modified on 23 October 2017, at 10:07.
- Content is available under GNU General Public License unless otherwise noted.